# Інструкція з підписання заяви-анкети

Для здійснення електронного підписання Вам необхідно мати **КЕП** (кваліфікований електронний підпис) або **ДІЯ**.Підпис фізичної особи (якщо у Вас є Айді або закордонний паспорт).

Найпоширеніший кваліфікований надавач послуг – ПриватБанк та Дія, ПУМБ

Для підписання електронного файлу з заявою-анкетою - необхідно перейти за посиланням на офіційний сайт: <u>https://czo.gov.ua/sign</u>

|                                                       | підписати файл за допомогою                                                                                                    |                                  | + Як це працює?                  |
|-------------------------------------------------------|----------------------------------------------------------------------------------------------------|----------------------------------|----------------------------------|
| /                                                     | Електронного підпису                                                                                                    | →                                | + що нового?<br>+ Формати підпис |
|                                                       | Дія.Підпис                                                                                                    | <i>→</i>                         |                                  |
| С                                                     | беріть один з варіантів підписання                                                                                                    |                                  |                                  |
| `                                                     | lія — якщо у вас є закордонний паспо                                                                                                    | орт або айді                     |                                  |
| п                                                     | аспорт. Також потребує завантажен                                                                                                    | ІНИЙ                             |                                  |
|                                                       |                                                                                                    |                                  |                                  |
| (Dir                                                  | Якщо ви обрали спосіб                                                                                                    | б ДІЯ.Підпис<br>й паспорт аб     | бо айді дасдор                   |
| (Під<br>→ с • •                                       | Якщо ви обрали спосіб<br>цходить, якщо у вас є закордонни                                                                                                    | 5 ДІЯ.Підпис<br>й паспорт аб     | бо айді паспор<br>≋ జ ☆ *        |
| (Під<br>→ С и а<br>Ø довірчі                          | Якщо ви обрали спосій<br><b>4ходить, якщо у вас є закордонни</b><br>годохиц/зідп<br>послуги – життя цзо – документи – контакти — інструмент моніторингу                                                    | 5 ДІЯ.Підпис<br>й паспорт аб     | бо айді паспор<br>≋ జ ★ ★        |
| (Під<br>→ с • с<br>                                   | Якщо ви обрали спосій<br>цходить, якщо у вас є закордонни<br>годочча/зідя<br>послуги життя цзо с документи контакти інструмент моніторингу<br>цписати файл за допомогою                                    | 5 ДІЯ.Підпис<br>й паспорт аб     | 50 айді паспор                   |
| (Під<br>→ с • а<br>довірчі<br>Під<br>Еле              | Якщо ви обрали спосій<br><b>аходить, якщо у вас є закордонни</b><br>послуги життя цзо документи контакти інструмент моніторингу<br>аписати файл за допомогою<br>ктронного підпису                          | 5 ДІЯ.Підпис<br>й паспорт аб     | 50 айді паспор                   |
| (Під<br>→ с аа<br>⊚ довірчі<br>Під<br>Еле<br>Дія.     | Якщо ви обрали спосій<br><b>аходить, якщо у вас є закордонни</b><br>водочим/здл<br>послуги життя цао документи контакти інструмент моніторинну<br>аписати файл за допомогою<br>ктронного підпису<br>Підпис | 5 ДІЯ.Підпис<br>й паспорт аб     | 50 айді паспор                   |
| (Під<br>→ с а а<br>1000 довірчі<br>Під<br>Еле<br>Дія. | Якщо ви обрали спосій<br>аходить, якщо у вас є закордонни<br>послуги життя цзо документи контакти інструмент моніторингу<br>аписати файл за допомогою<br>ктронного підпису<br>Підпис                       | 5 ДІЯ.Підпис<br>й паспорт аб<br> | бо айді паспор                   |

Відкриваєте додаток **ДІЯ** на Вашому смартфоні (або спочатку завантажуєте, якщо немає)

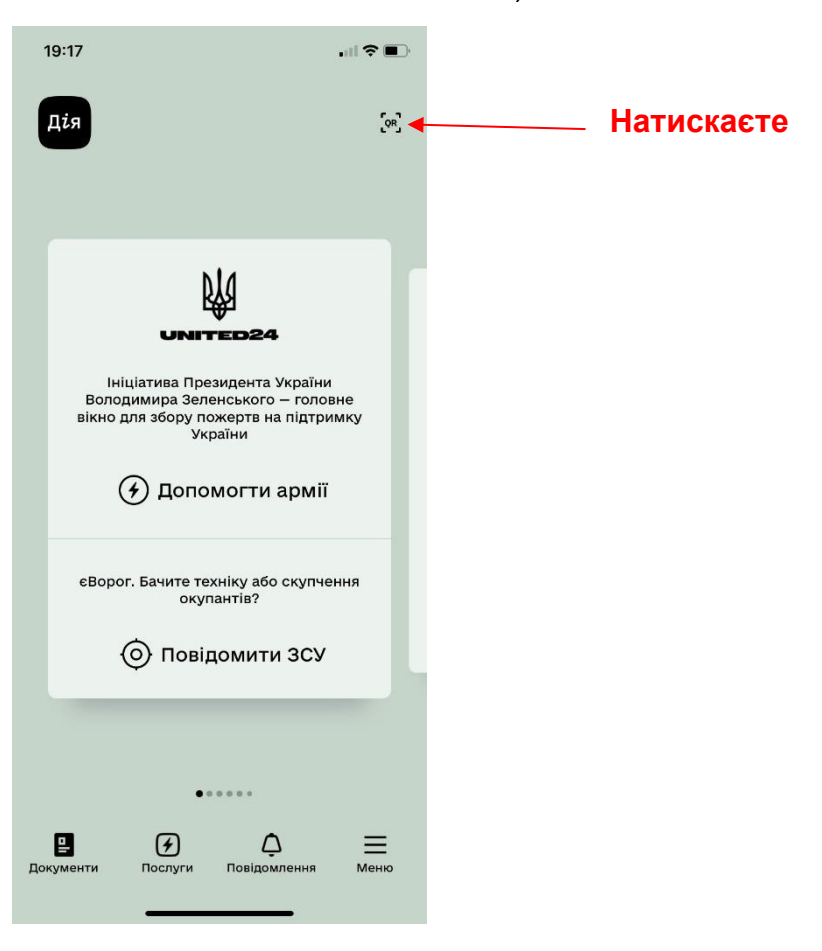

У Вас на екрані з'явиться сканер QR коду, необхідно навести його на QR код, який з'явиться на екрані Вашого комп'ютера чи ноутбука, та підтвердити свої дії у додатку ДІЯ.

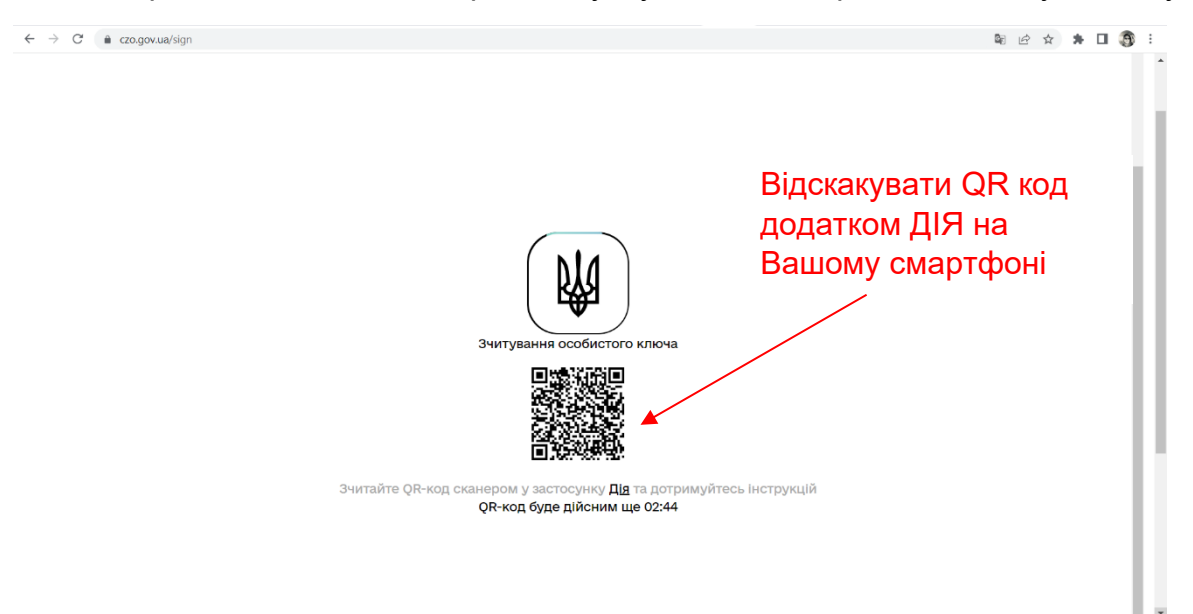

Виконуємо дії, зазначені у додатку ДІЯ

| Запит на підпис 🛛 🛞<br>документа через<br>Дія.Підпис                                                  |         |
|----------------------------------------------------------------------------------------------------|---------|
| ДП "ДІЯ" - ІСЕІ, ІД.GOV.UA, м. Київ                                                                   |         |
| м. Київ, ,<br>Підпис у застосунку через Дія. Підпис<br>Необхідно підписати:<br>• Зчитування ос. ключа |         |
|                                                                                                    | Тиснемо |
| Підписати                                                                                             |         |

Виконуємо наступні дії, які Вас запросить виконати додаток ДІЯ у Вашому смартфоні (підтвердження особистості з камерою, введення коду)

Після виконання кроків у мобільному додатку ДІЯ, на екрані Вашого комп'ютеру або ноутбука з'явиться наступне вікно

УВАГА! Виходити із мобільного додатку ДІЯ на Вашому смартфоні НЕ ПОТРІБНО, адже він ще знадобиться для накладання електронного підпису!!!!

| Перерірте паці                                  | Ваші персональні | Що таке сертифікат?                                                           |
|-------------------------------------------------|------------------|-------------------------------------------------------------------------------|
| переврте данг                                   | блані            | Сертифікат є засобом                                                          |
|                                                 |                  | підтвердження приналежності<br>відкритого (публічного) ключа йо<br>впасникові |
| РНОКПП УНЗР                                     |                  | Britter Hirtobi.                                                              |
| Consultives                                     |                  | Сертифікат видається<br>кваліфікованим надавачем                              |
| Сертифікати                                     |                  | електронних довірчих послуг та                                                |
| В ЕЦП (ДСТУ 4145)                               | *                | що відкритий ключ належить сам                                                |
| E0-3E03063100/26/33B0440000094610800733B6100/28 |                  | тому власнику, чиї дані зазначено<br>ньому.                                   |
|                                                 |                  |                                                                               |
|                                                 |                  | want ceptupitary mae posimiperi                                               |

| C 🔒 czo.gov.ua/sign                                                                                                    |                                                                                  | 🗟 🗠 🖈 🗖 🗿                                                                                                    |
|----------------------------------------------------------------------------------------------------|----------------------------------------------------------------------------------|----------------------------------------------------------------------------------------------------|
| Крок 3 з 4                                                                                                    |                                                                                  |                                                                                                    |
| Підписати та зберегти<br>виберіть, в якому форматі підписати документ<br>• CAdES. Дані та підпис зберітаються в CMS файлі (*.p7s)<br>(NEW!) ASIC вані та підпис зберігаються в архіві | - Обираємо цей<br>варіант (ASIC-S)                                               | Що таке ASIC?<br>ASIC – структурований контейнер,<br>що дозволяє зберігати набір<br>файлових об'єктів з пов'язаними е-<br>підписами та/або е-позначками<br>часу, що відповідає специфікації<br>ZIP. |
| <ul> <li>ASIC-S. Дані та підпис зберігаються в архіві (простий фор<br/>Алгорити підпису<br/>ДСТУ 4145<br/>Тип підпису</li> <li>CAdES</li> <li>Формат підпису</li> </ul>               | рмат)<br>                                                                        | ASIC-S дозволяє зберігати один<br>файловий об'єкт з пов'язаним е-<br>підписом та в подальшому<br>додавати нові. Також дає<br>можливість додавати файли для<br>захисту е-позначок часу.              |
| СAdES-X Long – Довгостроковий з повними даними ЦСК для пер<br>Перетягніть сюди файл(и) для підп<br>або <u>завантажте його зі свого нос</u><br>(doc, pdf, docx та інші)                | ieelipки ▼<br>iиcy<br>la                                                         | ASIC-E дозволяє зберігати один або<br>кілька файлових об'єктів з<br>пов'язаними е-підписами та в<br>подальшому додавати файлові<br>об'єкти, файли е-підпису та е-<br>позначки часу.                 |
| Назад<br>Тиснемо<br>ПІДПИСАТИ                                                                                                    | 2) Завантажуємо архі<br>перетягнути з провідн                                    | в з усіма документами (м<br>ика)                                                                                                    |
| С è czo.gov.ua/sign С<br>Д                                                                                                    | кануємо QR код<br>одатком ДIЯ                                                    | <ul> <li>Канування QR-код, який хочете відсканувати.</li> </ul>                                                                                                    |
| Накл                                                                                                    | адання підпису на файл                                                           |                                                                                                    |
| Зчитайте QR-код сканером<br><b>QR-ко</b>                                                                                                    | и у застосунку Ді <u>я</u> та дотримуйтесь Інструкці<br>уд буде дійсним ще 02:53 |                                                                                                    |

#### Останній крок

Звертаємо Вашу увагу! Вам потрібно завантажити результат АРХІВОМ (верхня кнопка)

| $\leftarrow \rightarrow \circ$ | 🗧 czo.gov.ua/sign<br>Довірчі послуги - Життя ЦЗО - Документи - Контакти Інструмент моніторингу                                                                        |   |
|--------------------------------|----------------------------------------------------------------------------------------------------|---|
| Завантажу<br>АРХІВ \           | смо                                                                                                    |   |
|                                | ■ Файл з підписом<br>договіР МетінвестПолітех - ІНГЗК 2022 ОП.docx.asice.asics<br>60.9 КБ                                                                             | Ŧ |
|                                | Φайл(и) без підпису<br>договіР МетінвестПолітех - ІНГЗК 2022 ОП.docx.asice<br>39.0 КБ                                                                                 | Ŧ |
|                                | Протокол створення та перевірки кваліфікованого електронного підпису від 08.09.2022<br>ДОГОВІР МетінвестПолітех - ІНГЗК 2022 ОП.docx_Validation_Report.pdf<br>55.2 КБ | Ŧ |
|                                |                                                                                                    |   |

Якщо Ви обрали спосіб Електронний підпис (не маєте закордонного паспорту або айді картки)

Якщо у вас є картка від ПриватБанку – заходимо на сайт <u>https://next.privat24.ua/</u>

## Входимо в акаунт за кьюар кодом або за номером

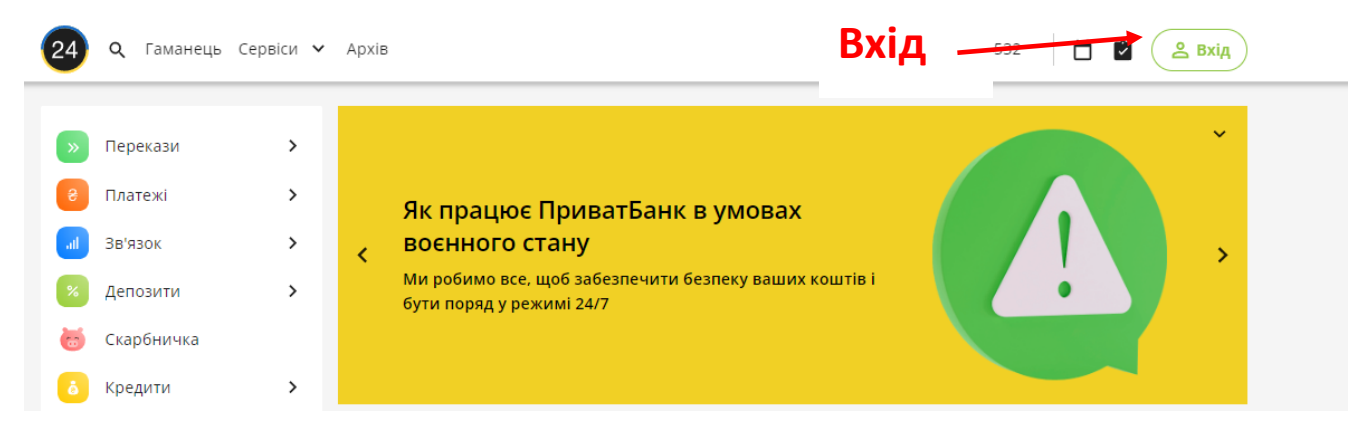

#### 2. електронний Гаманець Сервіси 🗸 Архів Q підпис Електронний Цифровий Перекази > Підпис для фіз.особи Платежі > Створити платіж Зв'язок > af Подивитися рахунки/ виписку Депозити > â Кредити бізнесу Скарбничка % Депозити бізнесу Кредити > . Корпоративні картки > Картки Зарплатні та інші Цінні папери 4 виплати Автоплатежі \$ Валютні операції >> Електронний Транспорт > документообіг Страхування > Електронна звітність Авто > Генерація ключа ЕЦП для Бізнесу Послуги > Документи Розваги > корпоративного клієнта Завантажити мобільний > Маркет 28 додаток Приват24 для бізнесу Добро Юніори > Бізнес >

### Справа у меню обираємо

Перевіряємо надані дані, натискаємо

Обираємо

бізнес

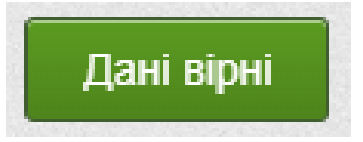

Створюємо пароль для підпису

Завантажуємо файл з ключем до підпису на комп'ютер

Переходимо на сайт для підписання <u>https://czo.gov.ua/sign</u>

| I | Підписати файл за допомогою |               | + Як це працює?     |
|---|-----------------------------|---------------|---------------------|
| _ |                             | $\rightarrow$ | + Що нового?        |
| - |                             |               | + Формати підписів? |
| ļ | <b>Дія.Підпис</b>           | $\rightarrow$ |                     |

| Зчитайте ключ<br>Файловий Токен Хмарний<br>Кваліфіюваний надавач електронних довірчих послуг<br>Визначити автоматично<br>Перетягніть сюди файл ключа<br>або завантажте його зі свого носія<br>Сазвенский його назва "Кеу-б.dat" або "phr, "pki, "zaz, "jks)<br>Пароль захисту ключа<br>Назад<br>Читати<br>Назад<br>Зчитати | Крок 1 з 4                                                                                                    |                                                                                                    |                                                                                                    |
|----------------------------------------------------------------------------------------------------|----------------------------------------------------------------------------------------------------|----------------------------------------------------------------------------------------------------|----------------------------------------------------------------------------------------------------|
| Пароль захисту ключа<br>Назад Зчитати<br>Назад Зчитати<br>1. Обрати зі списку свого над<br>електронних довірчих послу<br>суб'єкта, до якого ви звертал<br>отримання електронного під<br>Від КЛЮЧа<br>2. Завантажити із зовнішньогу<br>чи власного комп'ютера фай                                                           | Зчитайте ключ<br>Файловий Токен Хмарний<br>Квалфікований надавач електронних довірчих послуг<br>Визначити автоматично<br>Перетял<br>або завант<br>(зазвичай його назв | Завантажуємо наданний<br>приватбанком ключ<br>чть сюди вайл ключа<br>тажте його зі свого носія<br>на жеу-в.dat або 1.phr, 1.pks, 1.za2, 1/ks) | Що таке файловий носій?<br>Файловий носій – це спеціальний<br>файл, який містить ваш особисти<br>ключ.<br>Зазвичай цей файл має назву Ке;<br>з розширенням *.dat (зустрічают<br>також розширення *.pfx, *.pk8, *.z<br>*.jks).<br>Для того, щоб скористатись<br>файловим носієм, вам необхідно |
| вашим особистим ключем.                                                                                                    | Пароль захисту ключа                                                                                                    | 2) Вказуємо пароль<br>від ключа                                                                                                    | <ol> <li>Обрати зі списку свого надавач<br/>електронних довірчих послуг –<br/>суб'єкта, до якого ви зверталися ј<br/>отримання електронного підпису</li> <li>Завантажити із зовнішнього но<br/>чи власного комп'ютера файл з<br/>вашим особистим ключем.</li> </ol>                           |

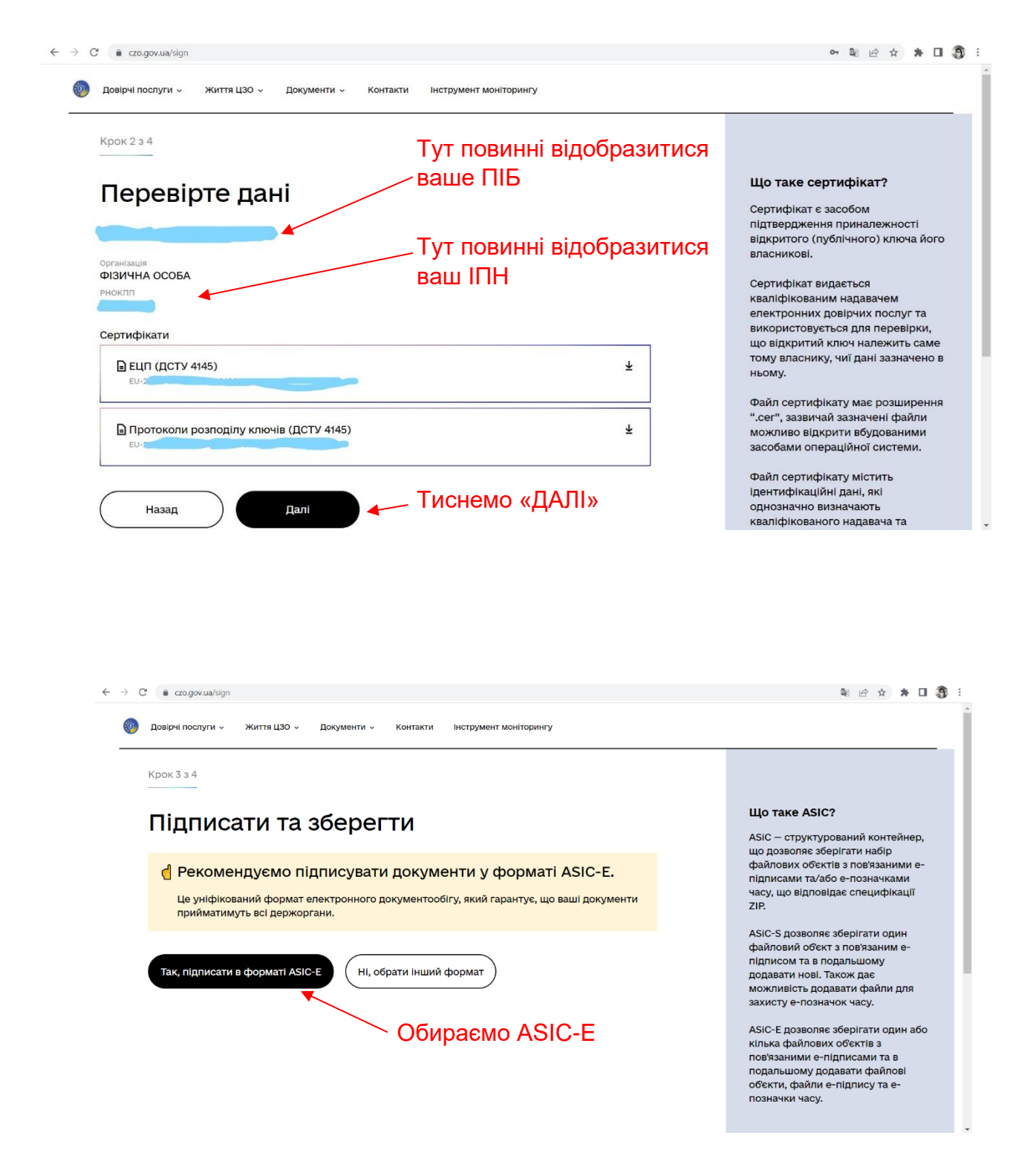

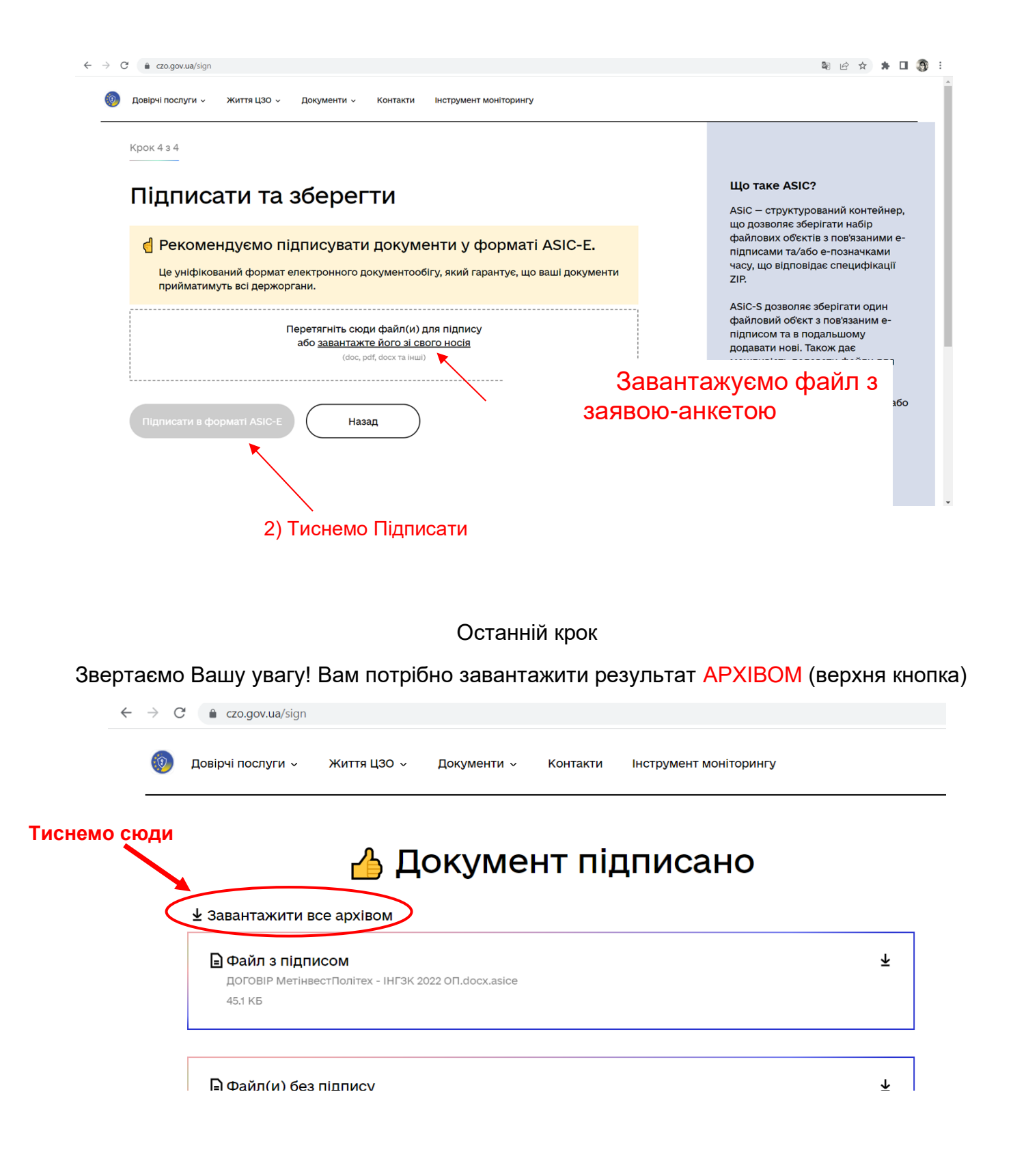

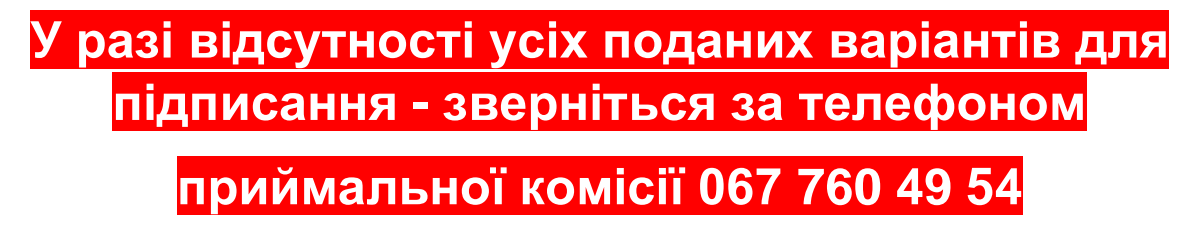